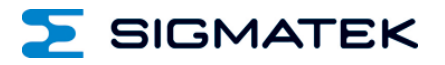

# **Π**1933-S

# **Multi-touch Operating Panel**

Date of creation: 16.03.2017

Version date: 13.03.2024

Article number: 01-270-1933-SE

Publisher: SIGMATEK GmbH & Co KG A-5112 Lamprechtshausen Tel.: 06274/4321 Fax: 06274/4321-18 Email: office@sigmatek.at WWW.SIGMATEK-AUTOMATION.COM

> Copyright © 2017 SIGMATEK GmbH & Co KG

#### **Translation from German**

All rights reserved. No part of this work may be reproduced, edited using an electronic system, duplicated or distributed in any form (print, photocopy, microfilm or in any other process) without the express permission.

We reserve the right to make changes in the content without notice. The SIGMATEK GmbH & Co KG is not responsible for technical or printing errors in the handbook and assumes no responsibility for damages that occur through use of this handbook.

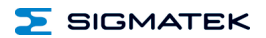

# Multi-touch Operating Panel

The TT 1933-S is an intelligent terminal for programming and visualization of automated processes. Process diagnostics as well as operating and monitoring automated procedures are simplified using this terminal.

A projective capacitive touch screen serves as the input medium for process data and parameters. The output is shown on a 18.5" TFT color display.

With the LSE mask editor, graphics can be created on the PC, then stored and displayed on the terminal.

The available interfaces can be used to exchange process data or configure the terminal. In the internal Flash memory, the operating system, application and application data are stored.

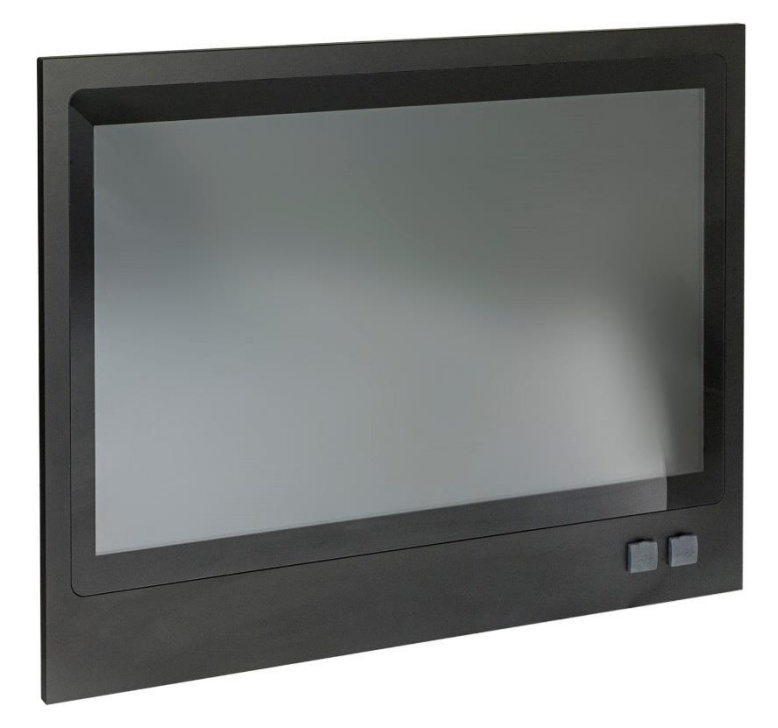

# TT 1933-S

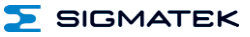

# Contents

| 1 | Techr                   | Technical Data 4         |    |  |
|---|-------------------------|--------------------------|----|--|
|   | 1.1                     | Performance Data         | 4  |  |
|   | 1.2                     | Electrical Requirements  | 5  |  |
|   | 1.3                     | Terminal                 | 5  |  |
|   | 1.4                     | Environmental Conditions | 6  |  |
|   | 1.5                     | 18.5" WXGA Display       | 7  |  |
|   | 1.6                     | Control Unit             | 8  |  |
|   | 1.7                     | Miscellaneous            | 10 |  |
| 2 | Mechanical Dimensions11 |                          |    |  |
|   | 2.1                     | Carrier Arm Mount        | 12 |  |
| 3 | Connector Layout        |                          | 13 |  |
|   | 3.1                     | Front                    | 13 |  |
|   | 3.2                     | Internal                 | 14 |  |
|   | 3.3                     | Applicable Connectors    | 18 |  |
| 4 | Cooli                   | ng                       | 19 |  |
| 5 | Mounting Instructions1  |                          | 19 |  |
| 6 | Wiring                  | g Guidelines             | 19 |  |
|   | 6.1                     | Ground                   | 19 |  |
|   | 6.2                     | Shielding                |    |  |
|   | 6.3                     | ESD Protection           |    |  |

| Σ  | SIGMA  | MULTI-TOUCH OPERATING PANEL | TT 1933-S |
|----|--------|-----------------------------|-----------|
|    | 6.4    | USB Interface Connections   | 20        |
| 7  | Proce  | ss Diagram                  | 21        |
| 8  | Status | and Error Messages          | 22        |
| 9  | Cleani | ing the Touch Screen        |           |
| 10 | Displa | y Exchange                  | 31        |
|    | 10.1   | Disassembly                 | 31        |
|    | 10.2   | Mounting                    |           |
| 11 | Dispo  | sal                         | 34        |

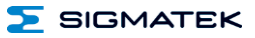

# **1** Technical Data

#### **1.1 Performance Data**

| Processor                                   | EDGE2 Technology                                         |  |
|---------------------------------------------|----------------------------------------------------------|--|
| Processor cores                             | 21)                                                      |  |
| Internal cache                              | 32-kbyte L1 Instruction Cache                            |  |
|                                             | 32-kbyte L1 Data Cache                                   |  |
|                                             | 512-Kbyte L2 Cache                                       |  |
| Internal program and data memory (DDR3 RAM) | 512-Mbyte                                                |  |
| Internal remnant<br>data memory             | 512 kByte MRAM                                           |  |
| Internal storage device (IDE)               | 4 GB microSD card (3D-TLC pSLC technology) <sup>1)</sup> |  |
| Internal I/O                                | no                                                       |  |
| Interfaces                                  | 2x USB 2.0 (Type A front)                                |  |
|                                             | 1x Ethernet 100 Mbits (RJ45)                             |  |
|                                             | 1x Ethernet 1000 Mbits (RJ45)                            |  |
| Internal interface connections and          | 1x TFT LCD color display                                 |  |
| devices                                     | 1x USB (touch connection)                                |  |
| Display                                     | 18.5" TFT color display                                  |  |
| Resolution                                  | 1366 x 768 pixels                                        |  |
| Control panel                               | Touch screen (projective capacitive)                     |  |
| Signal generator                            | no                                                       |  |
| Status LEDs                                 | no                                                       |  |
| Real-time clock                             | no                                                       |  |
| Cooling                                     | passive (fanless)                                        |  |

<sup>1)</sup> The 4 GByte microSD card is formatted to 1 GByte in order to achieve the lifetime of a standard SLC card. A format change to the full 4 GByte is not allowed and will result in a massive reduction of the microSD card's lifetime.

<sup>2)</sup> Attention: When programming (with LASAL) on multicore CPUs, particular focus must be placed on thread security!

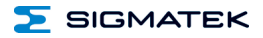

#### **Electrical Requirements** 1.2

| Supply voltage                                  | typically +24 V DC (+18-30 V DC)                                                                                                    |                                                       |
|-------------------------------------------------|----------------------------------------------------------------------------------------------------|-------------------------------------------------------|
| Current consumption of power<br>supply at +24 V | typically 650 mA<br>(without externally connected devic-<br>es)                                                                                | maximum 850 mA<br>(with externally connected devices) |
| Inrush current                                  | maximum 30 A for 35 $\mu s$                                                                                                    |                                                       |
| UL-Standard                                     | For UL <sup>1)</sup> : must be powered with SELV / PELV and limited energy;<br>digital outputs must also be powered with SELV / limited energy |                                                       |

<sup>1)</sup> In the USA, in compliance with Class 2 UL 1310 or UL 61010-1, third edition, chapter 9.4 or LPS (limited power supply) in accordance with UL 60950-1, or with limited energy in accordance with UL 1585

#### 1.3 Terminal

| Dimensions | 471.6 x 344.5 x 44 mm (W x H x D)                                |
|------------|------------------------------------------------------------------|
| Material   | Frame and front: Aluminum/glass<br>back: Sheet steel ESD lacquer |
| Weight     | typically 5 kg                                                   |

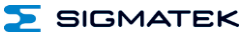

#### **1.4 Environmental Conditions**

| Storage temperature  | -10 +60 °C                                                                                                    |                                                                 |
|----------------------|----------------------------------------------------------------------------------------------------|-----------------------------------------------------------------|
| Ambient temperature  | 0 +45 °C                                                                                                    |                                                                 |
| Humidity             | 10-95 %, non-condensing                                                                                             |                                                                 |
| Operating conditions | Pollution degree 2<br>Indoor areas only<br>Altitude up to 2000 m                                                    |                                                                 |
| EMC resistance       | in accordance with EN 61000-6-2 (industrial area)                                                                   |                                                                 |
| EMC noise generation | in accordance with EN 61000-6-4 (industrial area)                                                                   |                                                                 |
| Vibration resistance | EN 60068-2-6                                                                                                    | 2-9 Hz: amplitude 3.5 mm<br>9-200 Hz: 1 g (10 m/s²)             |
| Shock resistance     | EN 60068-2-27                                                                                                    | 15 g (150 m/s²)<br>duration 11 ms, 18 Shocks                    |
|                      | VESA100 carrier arm mount: IP54                                                                                     |                                                                 |
| Protection type      | VESA75 carrier arm mount: IP54, whereby the VESA100 mounting holes<br>must be closed with protective caps or screws |                                                                 |
|                      | EN 60529<br>protected through the housing                                                                           | front: IP54 (not UL-listed)<br>rear panel: IP54 (not UL-listed) |

5 SIGMATEK

#### 1.5 18.5" WXGA Display

| Туре               | 18.5" TFT LCD color display                                                                                                    |
|--------------------|----------------------------------------------------------------------------------------------------|
| Resolution         | WXGA 1366 x 768 pixels                                                                                                    |
| Color depth        | 16.7M (6-bit RGB + Hi_FRC)                                                                                                    |
| LCD mode           | normally black <sup>1)</sup>                                                                                                    |
| LCD Polarizer      | transmissive <sup>2)</sup>                                                                                                    |
| Pixel size         | 0.1 (H) x 0.3 (V) mm                                                                                                    |
| Active surface     | 409.8 x 230.4 mm                                                                                                    |
| Backlighting       | LED                                                                                                    |
| Contrast           | typically 1000:1                                                                                                    |
| Brightness         | typically 250 cd/m <sup>2</sup>                                                                                                    |
| Type Angle CR = 10 | left, right, bottom, top 89°                                                                                                    |
| Life span          | by compliance with the ambient conditions, the brightness of the display sinks after 30,000 operating hours to 50 % of the original brightness |

<sup>1)</sup> If no display data is present, the display remains black while the backlight is switched on.

<sup>2)</sup> Display technology, with which display backlighting is used.

# Due to the production process of displays, defective pixels cannot be completely excluded!

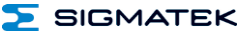

#### 1.6 Control Unit

| Touch panel | projective capacitive glass touch panel |
|-------------|-----------------------------------------|
| Sensor type | Film glass                              |
| Cleaning    | see chapter: Cleaning the Touch Screen  |

The TT 1933-S has a projective capacitive touch screen built in, with which 10-finger input, Zoom and gesture functions can be implemented. Data can be input using fingers, a projective capacitive touch pen and while wearing thin gloves. The device must always have a good ground connection so that the function of the touch screen is stable. In addition, it may be necessary to calibrate the touch screen for the respective environmental conditions.

The touch calibration data is stored in the TT 1933-S. After exchanging the microSD card, the touch screen must be recalibrated.

#### Distance needed for operating elements in multi-touch applications:

In order to guarantee smooth operation in multi-touch applications, buttons and control elements, which should be operated at the same time, must have the minimum distance shown below (depending on the estimated touch point).

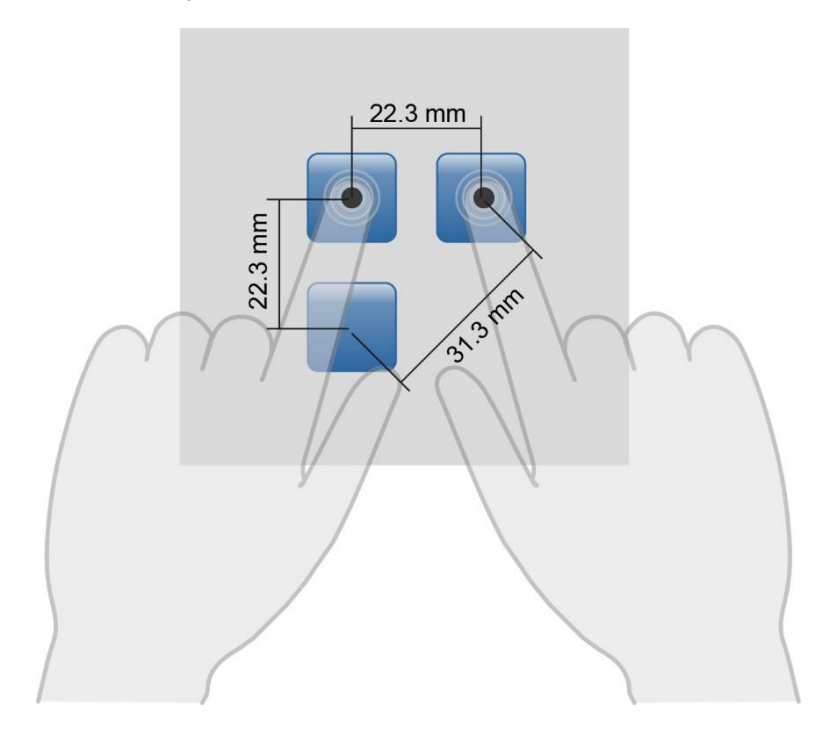

The size of the buttons and operating elements directly affect the operability of the application. Small operating elements should therefore be avoided.

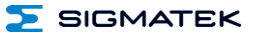

#### 1.7 Miscellaneous

| Article number   | 01-270-1933-S            |
|------------------|--------------------------|
| Hardware version | 1.x                      |
| Operating system | Salamander               |
| Standard         | designed according to UL |

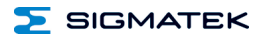

# 2 Mechanical Dimensions

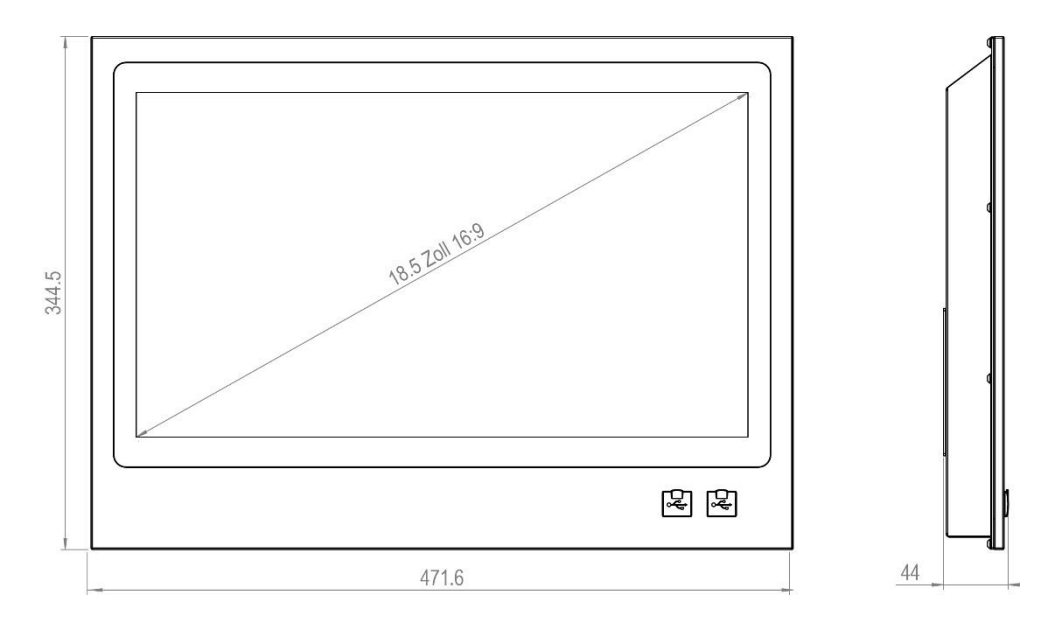

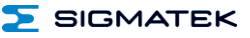

#### 2.1 Carrier Arm Mount

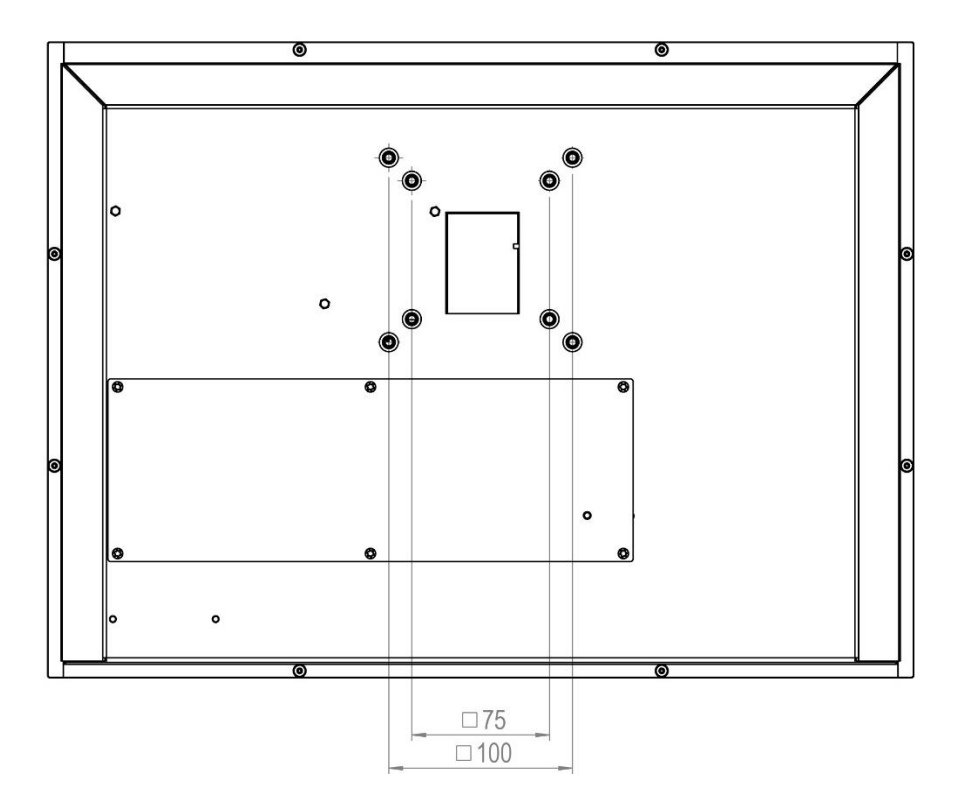

- IP54 only with VESA100 carrier arm whose connection meets IP54.

- With VESA75, IP54 can only be achieved when the VESA100 mounting holes are covered or closed using screws.

- VESA75 & VESA100 with M5 threads

- Maximum screw depth 10 mm, based on the housing surface

# 3 Connector Layout

#### 3.1 Front

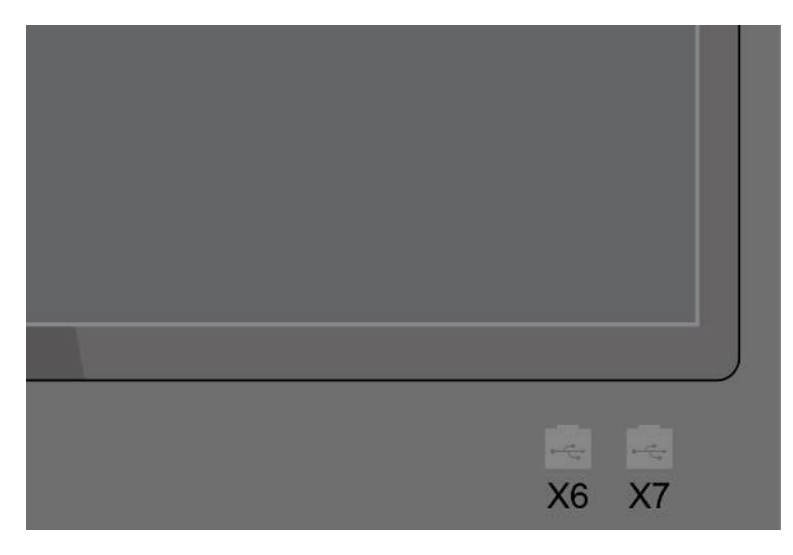

#### X6, X7: USB Type A 2.0

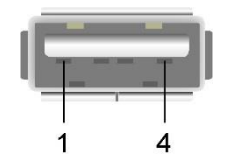

| Pin | Function |
|-----|----------|
| 1   | VCC      |
| 2   | D0-      |
| 3   | D0+      |
| 4   | GND      |

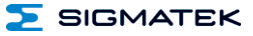

#### 3.2 Internal

To access the interfaces, the inspection cover secured with six countersunk (TX10) screws, must first be removed. For this purpose, the six screws must be removed and the cover carefully lifted.

The cover is connected to the housing with the ground cable, which can be disconnected if necessary. The cable must however, be reconnected when replacing the cover.

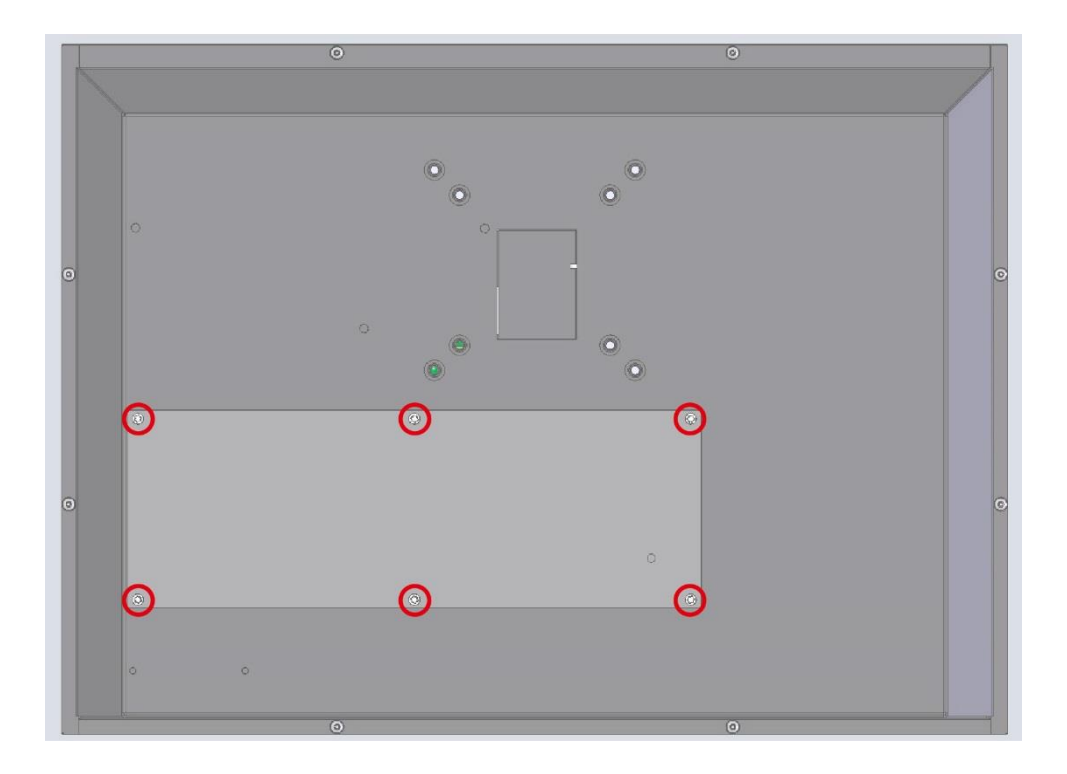

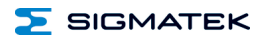

#### MULTI-TOUCH OPERATING PANEL

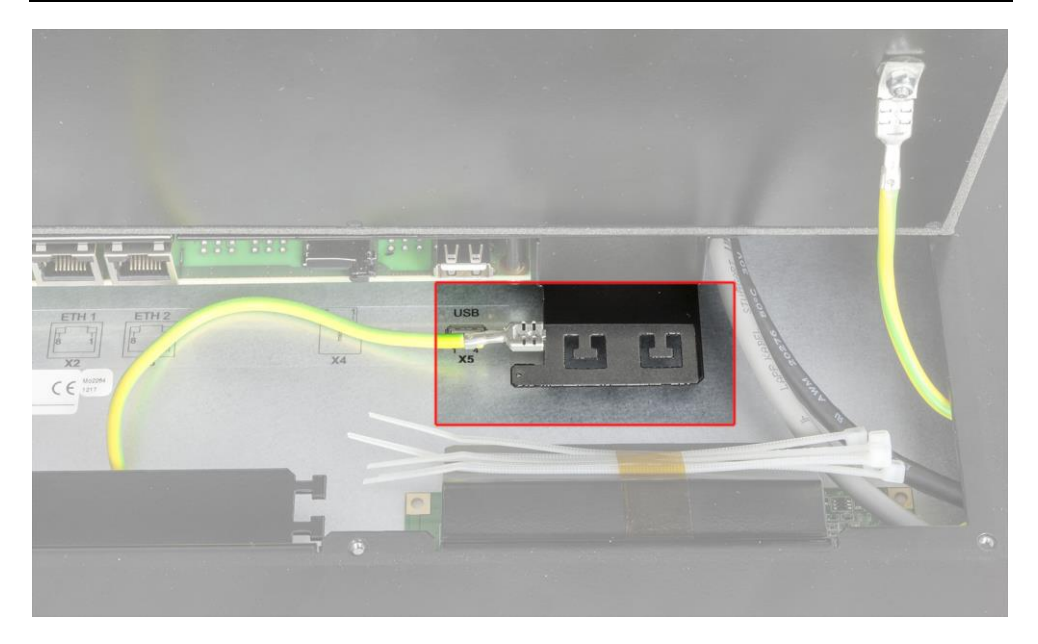

The cable ties are for strain relief. Here, the shielding of the individual cables can be placed.

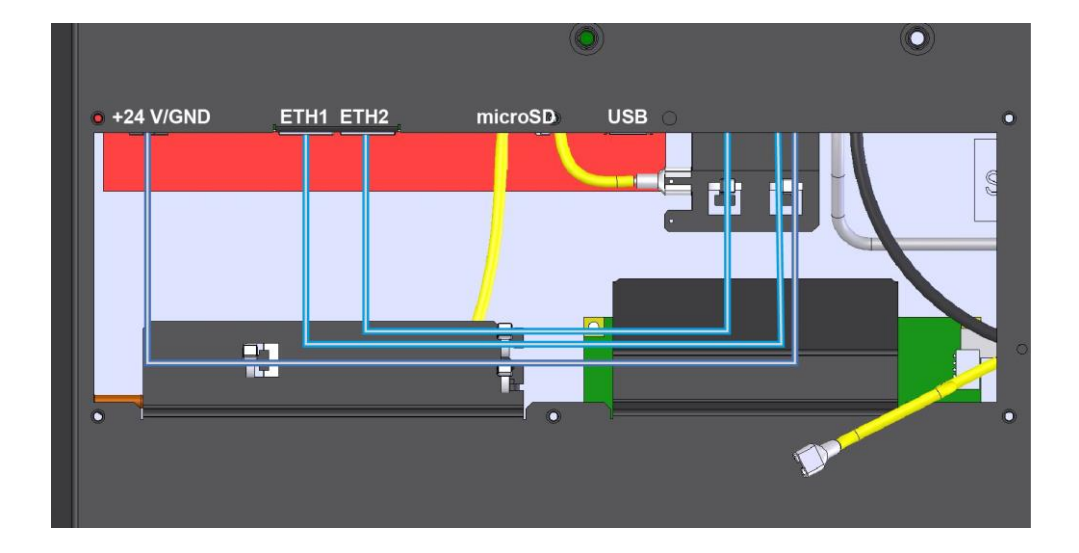

#### TT 1933-S

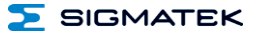

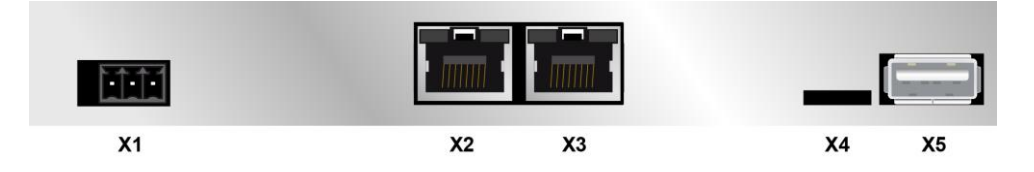

#### X1: Supply (3-pin Phoenix RM 3.5)

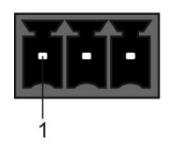

| Pin | Function |
|-----|----------|
| 1   | +24 V DC |
| 2   | GND      |
| 3   | GND      |

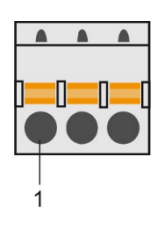

#### X2: Ethernet 10/100 (RJ45)

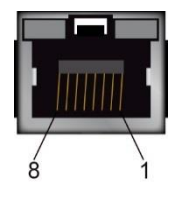

| Pin | Function |
|-----|----------|
| 1   | Tx+      |
| 2   | Tx-      |
| 3   | RX+      |
| 4   | n.c.     |
| 5   | n.c.     |
| 6   | RX-      |
| 7   | n.c.     |
| 8   | n.c.     |

n.c. = do not use

#### X3: Ethernet 10/100/1000 (RJ45)

| I. |
|----|
| Ţ  |
|    |

| Pin | Function |  |
|-----|----------|--|
| 1   | DA+      |  |
| 2   | DA-      |  |
| 3   | DB+      |  |
| 4   | DC+      |  |
| 5   | DC-      |  |
| 6   | DB-      |  |
| 7   | DD+      |  |
| 8   | DD-      |  |

Problems can arise if a control is connected to an IP network, which contains modules that do not have a SIGMATEK operating system. With such devices, Ethernet packets could be sent to the control with such a high frequency (i.e. broadcasts), that the high interrupt load could cause a real-time runtime error or runtime error. By configuring the packet filter (Firewall or Router) accordingly however, it is possible to connect a network with SIGMATEK hardware to a third-party network without triggering the problems mentioned above.

Des problèmes peuvent survenir si un automate est connecté à un réseau IP contenant des modules qui ne fonctionnent pas sous un système d'exploitation SIGMA-TEK. Avec de tels dispositifs, les paquets Ethernet peuvent être envoyés à l'automate avec une fréquence tellement élevée (càd. diffusion), que les interruptions ainsi générées peuvent provoquer une erreur d'exécution. En configurant d'une façon appropriée le filtre de paquets (pare-feu ou un routeur) il est toutefois possible de connecter un réseau avec le matériel SIGMATEK à un réseau tiers sans déclencher l'erreur mentionnée ci-dessus.

For use in local networks only, not in telecommunication circuits.

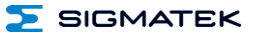

TT 1933-S

#### X4: microSD Card

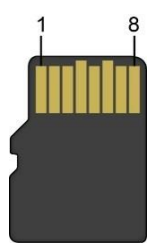

| Pin | Function |  |  |
|-----|----------|--|--|
| 1   | DAT2     |  |  |
| 2   | CD/DAT3  |  |  |
| 3   | CMD      |  |  |
| 4   | +3V3     |  |  |
| 5   | CLK      |  |  |
| 6   | GND      |  |  |
| 7   | DAT0     |  |  |
| 8   | DAT1     |  |  |

#### It is recommended that only storage media provided by SIGMATEK (CompactFlash cards, microSD cards etc.) be used. Order number for 4 Gbyte EDGE2: 12-630-105

Il est recommandé de n'utiliser que les supports de stockage approuvés par SIGMATEK (compact flash, microSD, etc.). Numéro de commande pour la carte microSD 4 Go EDGE2 est le: 12-630-105

The number of read and write actions have a significant influence on the lifespan of the storage media.

Le nombre de cycles de lecture et d'écriture a l'influence notable sur la durée de vie des supports de stockage.

#### X5: USB Type A 2.0

| Contraction of the local division of the local division of the loc | Pin | Function |
|----------------------------------------------------------------------------------------------------|-----|----------|
|                                                                                                    | 1   | VCC      |
| T T T                                                                                                    | 2   | D0-      |
|                                                                                                    | 3   | D0+      |
|                                                                                                    | 4   | GND      |
| 1 1                                                                                                    |     |          |

#### 3.3 Applicable Connectors

- X1: 3-pin Phoenix Contact plug with spring terminal FK-MCP 1.5/ 3-ST-3.5 (Included with delivery)
- X2, X3: 8-pin RJ45 (not included in delivery)
- X4: microSD card 4-Gbyte EDGE2 (included in delivery)
- **X5, X6, X7:** USB 2.0 (Type A) (not included in delivery)

### 4 Cooling

The unit is designed for convection cooling.

# **5 Mounting Instructions**

Mounting is customer-specific

# 6 Wiring Guidelines

#### 6.1 Ground

The terminal must be connected to ground through the assembly on the control cabinet/carrier arm or over the connection provided. It is important to create a low-ohm ground connection, only then can error-free operation be guaranteed. The ground connection should have a maximum cross section and the largest (electrical) surface possible.

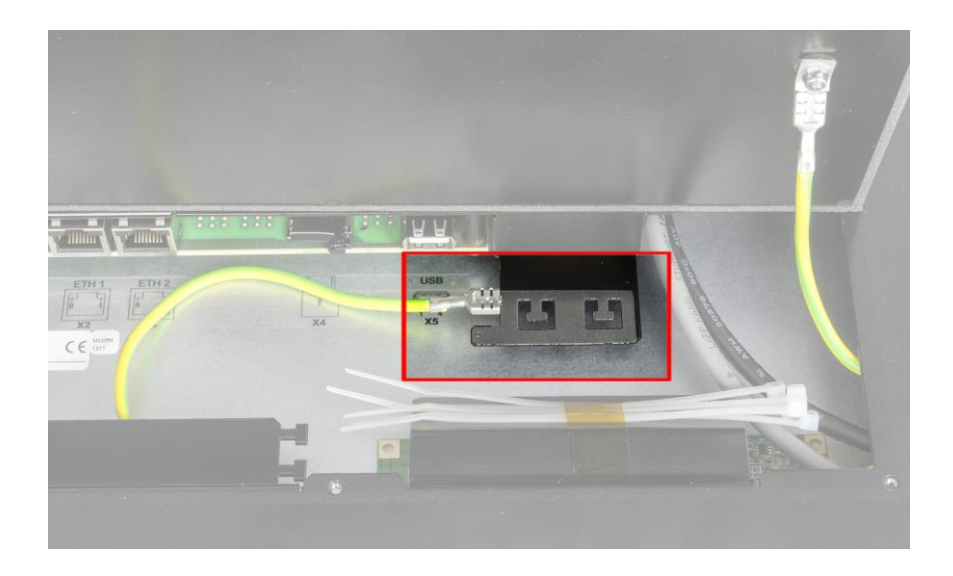

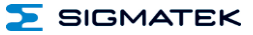

#### 6.2 Shielding

For the Ethernet, CAT5 cables with shielded RJ45 connectors must be used. The shielding on the CAT5 cable is connected to ground via the RJ45 plug connector. Noise signals can therefore be prevented from reaching the electronics and affecting the function.

#### 6.3 ESD Protection

Typically, USB devices (keyboard, mouse) are not equipped with shielded cables. These devices are disrupted by ESD and in some instances, no longer function.

Before any device is connected to, or disconnected from the terminal, the potential should be equalized (by touching the control cabinet or ground terminal). This will allow the dissipation of electrostatic loads (caused by clothing/shoes).

#### 6.4 USB Interface Connections

The terminal has USB host interfaces, which can be used to connect various USB devices (keyboard, mouse, storage media, hubs, etc.) in LASAL. Using a hub, several USB devices can be connected that are then fully functional in LASAL.

It should be noted that many of the USB devices on the market do not comply with USB specifications; this can lead to device malfunctions. This can lead to malfunction of the device. It is also possible that these devices will not be detected at the USB port or function correctly. Therefore, it is recommended that every USB stick be tested before actual use.

Il faut souligner que la plupart des périphériques USB sur le marché ne sont pas conformes aux spécifications USB, ce qui peut entraîner des dysfonctionnements de l'appareil. Il est également possible que ces dispositifs ne seront pas détectés par le port USB ou qu'ils ne fonctionnent pas correctement. Par conséquent, il est recommandé que chaque clé USB soit testée avant l'utilisation sur l'automate

# 7 Process Diagram

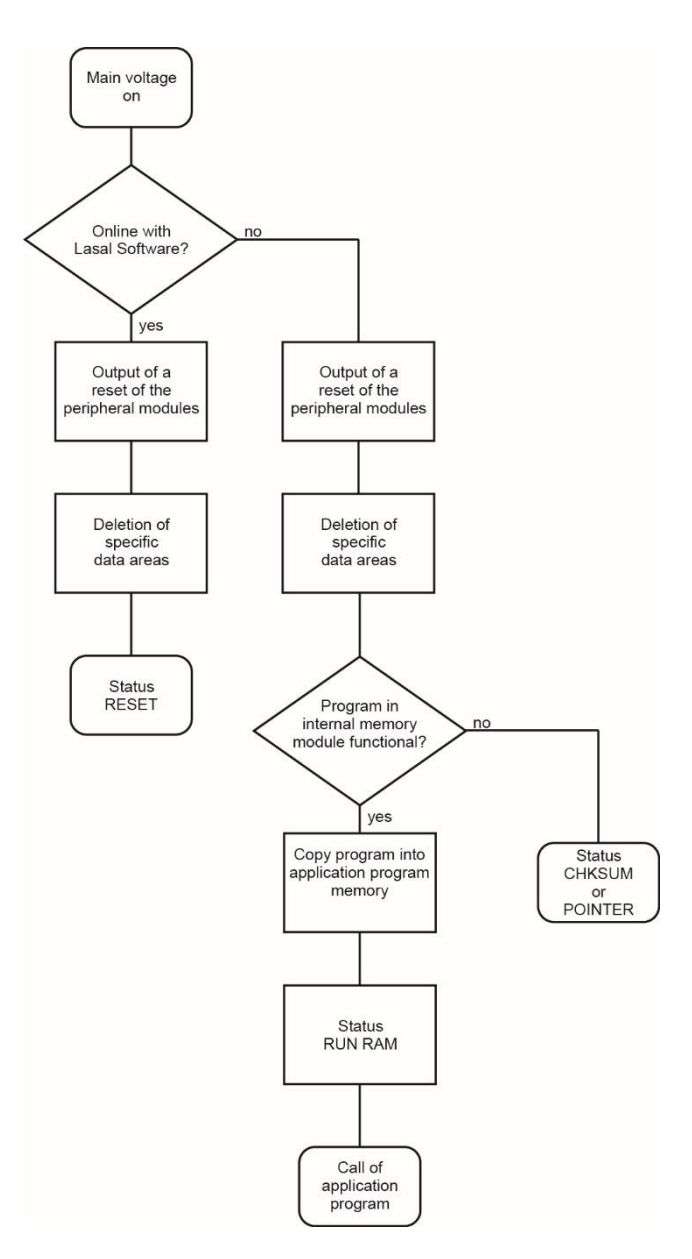

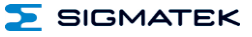

### 8 Status and Error Messages

Status and error messages are shown in the status test of the LASAL CLASS software. POINTER or CHKSUM messages can also be shown on the terminal screen.

| Number | Message | Definition                                                                                           | Cause/solution                                                                                      |
|--------|---------|----------------------------------------------------------------------------------------------------|----------------------------------------------------------------------------------------------------|
| 00     | RUN RAM | The user program is currently running in RAM.                                                        | INFO                                                                                                |
|        |         | The display is not affected.                                                                         |                                                                                                    |
| 01     | RUN ROM | The user program stored in the program<br>memory module loaded into the RAM is<br>currently running. | Info                                                                                                |
|        |         | The display is not affected.                                                                         |                                                                                                    |
| 02     | RUNTIME | The total time for all cyclic objects exceed the maximum time; the time can                          | Optimize the application's cyclic task.                                                             |
|        |         | be configured using two system varia-<br>bles:                                                       | Use higher capacity CPU                                                                             |
|        |         | - Runtime: Remaining time                                                                            | Configure preset value                                                                              |
|        |         | <ul> <li>SWRuntime: Preset value for runtime<br/>counter</li> </ul>                                  |                                                                                                    |
| 03     | POINTER | Incorrect program pointers were detect-                                                              | Possible Causes:                                                                                    |
|        |         | ed before running the user program                                                                   | <ul> <li>The program memory module is<br/>missing, not programmed or de-<br/>fect.</li> </ul>       |
|        |         |                                                                                                    | <ul> <li>The program in the user program<br/>memory (RAM) is not executa-<br/>ble.</li> </ul>       |
|        |         |                                                                                                    | <ul> <li>The user program has overwrit-<br/>ten a software error.</li> </ul>                        |
|        |         |                                                                                                    | Solution:                                                                                           |
|        |         |                                                                                                    | <ul> <li>Reprogram the memory module,<br/>if the error reoccurs exchange<br/>the module.</li> </ul> |
|        |         |                                                                                                    | - Correct programming error                                                                         |
| 04     | CHKSUM  | An invalid checksum was detected before running the user program.                                    | Cause/solution: s. POINTER                                                                          |

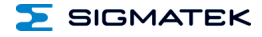

| 05 | WATCHDOG       | The program was interrupted via the                                                                                                    | Possible Causes:                                                                                                 |
|----|----------------|----------------------------------------------------------------------------------------------------|----------------------------------------------------------------------------------------------------|
|    |                | watchdog logic.                                                                                                    | <ul> <li>User program interrupts blocked<br/>over a longer period of time (STI<br/>command forgotten)</li> </ul> |
|    |                |                                                                                                    | <ul> <li>Programming error in a hardware<br/>interrupt.</li> </ul>                                               |
|    |                |                                                                                                    | <ul> <li>INB, OUTB, INW, OUTW instruc-<br/>tions used incorrectly.</li> </ul>                                    |
|    |                |                                                                                                    | - The processor is defect.                                                                                       |
|    |                |                                                                                                    | Solution                                                                                                    |
|    |                |                                                                                                    | - Correct programming error                                                                                      |
|    |                |                                                                                                    | - Exchange CPU                                                                                                   |
| 06 | GENERAL ERROR  | General error                                                                                                    | The error occurs only during the                                                                                 |
|    |                | An error has occurred while stopping the application over the online interface.                                                                                                    | development of the operating system.                                                                             |
| 07 | PROM DEFECT    | An error has occurred while program-                                                                                                    | Cause:                                                                                                    |
|    |                | ming the memory module.                                                                                                    | <ul> <li>The program memory module is<br/>defect.</li> </ul>                                                     |
|    |                |                                                                                                    | - The user program is too large.                                                                                 |
|    |                |                                                                                                    | <ul> <li>The program memory module is<br/>missing.</li> </ul>                                                    |
|    |                |                                                                                                    | Solution:                                                                                                    |
|    |                |                                                                                                    | <ul> <li>Exchange the program memory<br/>module</li> </ul>                                                       |
| 08 | RESET          | The CPU has received the reset signal and is waiting for further instructions.                                                                                                    | INFO                                                                                                    |
|    |                | The user program is not processed.                                                                                                    |                                                                                                    |
| 09 | WD DEFEKT      | The hardware monitoring circuit (watch-<br>dog logic) is defective.                                                                                                    | Solution - Exchange CPU.                                                                                         |
|    |                | After power-up, the CPU checks the watchdog logic function. If an error occurs during this test, the CPU deliberately enters an infinite loop from which no further instructions are accepted. |                                                                                                    |
| 10 | STOP           | The program was stopped by the pro-<br>gramming system.                                                                                                    |                                                                                                    |
| 11 | PROG BUSY      | Reserved                                                                                                    |                                                                                                    |
| 12 | PROGRAM LENGTH | Reserved                                                                                                    |                                                                                                    |
| 13 | PROG END       | A memory module was successfully programmed.                                                                                                    | Info                                                                                                    |
| 14 | PROG MEMO      | The CPU is currently programming the memory module.                                                                                                    | INFO                                                                                                    |

#### TT 1933-S

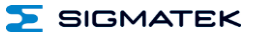

| 15 | STOP BRKPT    | The CPU was stopped by a breakpoint in the program.                                                     | INFO                                                                                  |
|----|---------------|----------------------------------------------------------------------------------------------------|---------------------------------------------------------------------------------------|
| 16 | CPU STOP      | The CPU was stopped by the program-<br>ming software.                                                   | INFO                                                                                  |
| 17 | INT ERROR     | The CPU has triggered a false interrupt                                                                 | Cause:                                                                                |
|    |               | and stopped the user program or has<br>encountered an unknown instruction<br>while running the program. | <ul> <li>A nonexistent operating system<br/>was used.</li> </ul>                      |
|    |               |                                                                                                    | <ul> <li>Stack error (uneven number of<br/>PUSH and POP instructions).</li> </ul>     |
|    |               |                                                                                                    | - The user program was interrupt-<br>ed by a software error.                          |
|    |               |                                                                                                    | Solution                                                                              |
|    |               |                                                                                                    | Correct programming error                                                             |
| 18 | SINGLE STEP   | The CPU is in single step mode and is                                                                   |                                                                                       |
| 10 | SINGLE SILF   | waiting for further instructions.                                                                       |                                                                                       |
| 19 | READY         | A module or project has been sent to the CPU and it is ready to run the program.                        | INFO                                                                                  |
| 20 | LOAD          | The program is stopped and the CPU is currently receiving a new module or project.                      | INFO                                                                                  |
| 21 | UNZUL. MODULE | The CPU has received a module that                                                                      | Solution:                                                                             |
|    |               | does not belong to the project.                                                                         | <ul> <li>Recompile and download the<br/>entire project</li> </ul>                     |
| 22 | MEMORY FULL   | The operating system memory /Heap) is                                                                   | Cause:                                                                                |
|    |               | while calling an internal or interface<br>function is called from the application.                      | <ul> <li>Memory is only allocated but not<br/>released.</li> </ul>                    |
|    |               |                                                                                                    | Solution                                                                              |
|    |               |                                                                                                    | - Clear memory                                                                        |
| 23 | NOT LINKED    | When starting the CPU, a missing                                                                        | Solution:                                                                             |
|    |               | belong to the project was detected.                                                                     | <ul> <li>Recompile and download the<br/>entire project</li> </ul>                     |
| 24 | DIV BY 0      | A division error has occurred.                                                                          | Possible Causes:                                                                      |
|    |               |                                                                                                    | - Division by 0.                                                                      |
|    |               |                                                                                                    | <ul> <li>The result of a division does not<br/>fit in the result register.</li> </ul> |
|    |               |                                                                                                    |                                                                                       |
|    |               |                                                                                                    | Solution:                                                                             |
|    |               |                                                                                                    | - Correct programming error.                                                          |
| 25 | DIAS ERROR    | vvnile accessing a DIAS module, an error has occurred.                                                  | Hardware problem                                                                      |
| 26 | WAIT          | The CPU is busy.                                                                                        | INFO                                                                                  |

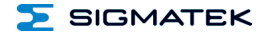

| 27 | OP PROG                | The operating system is currently being reprogrammed.                                 | INFO                                                                                                  |
|----|------------------------|---------------------------------------------------------------------------------------|----------------------------------------------------------------------------------------------------|
| 28 | OP INSTALLED           | The operating system has been rein-<br>stalled.                                       | Info                                                                                                  |
| 29 | OS TOO LONG            | The operating system cannot be loaded; too little memory.                             | Restart; report error to SIGMATEK.                                                                    |
| 30 | NO OPERATING<br>SYSTEM | Boot loader message.<br>No operating system found in RAM.                             | Restart; report error to SIGMATEK.                                                                    |
| 31 | SEARCH FOR OS          | The boot loader is searching for the operating system in RAM.                         | Restart; report error to SIGMATEK.                                                                    |
| 32 | NO DEVICE              | Reserved                                                                              |                                                                                                    |
| 33 | UNUSED CODE            | Reserved                                                                              |                                                                                                    |
| 34 | MEM ERROR              | The operating system loaded does not match the hardware configuration.                | Solution:<br>- Use the correct operating system<br>version                                            |
| 35 | MAX IO                 | Reserved                                                                              |                                                                                                    |
| 36 | MODULE LOAD<br>ERROR   | The LASAL Module or project cannot be loaded.                                         | Solution:<br>- Recompile and download the<br>entire project                                           |
| 37 | BOOTIMAGE FAIL-<br>URE | A general error has occurred while loading the operating system.                      | Contact SIGMATEK                                                                                      |
| 38 | APPLMEM ERROR          | An error has occurred in the application memory (user heap).                          | Solution:<br>- Correct allocated memory access<br>error                                               |
| 39 | OFFLINE                | This error does not occur in the control.                                             | This error code is used in the programming system to show that there is no connection to the control. |
| 40 | APPL LOAD              | Reserved                                                                              |                                                                                                    |
| 41 | APPL SAVE              | Reserved                                                                              |                                                                                                    |
| 44 | VARAN MANAGER<br>ERROR | An error number was entered in the VARAN manager and stopped the program.             | Solution:<br>- Read log file                                                                          |
| 45 | VARAN ERROR            | A required VARAN client was discon-<br>nected or communication error has<br>occurred. | Solution:<br>- Read LogFile<br>- Error Tree                                                           |

#### TT 1933-S

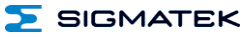

| 1  |                           |                                                                                               |                                                                                       |
|----|---------------------------|-----------------------------------------------------------------------------------------------|---------------------------------------------------------------------------------------|
| 46 | APPL-LOAD-ERROR           | An error has occurred while loading the application.                                          | Cause:                                                                                |
|    |                           |                                                                                               | <ul> <li>Application was deleted.</li> </ul>                                          |
|    |                           |                                                                                               | Solution:                                                                             |
|    |                           |                                                                                               | <ul> <li>Reload the application into the<br/>control.</li> </ul>                      |
| 47 | APPL-SAVE-ERROR           | An error has occurred while attempting to save the application.                               |                                                                                       |
| 50 | ACCESS-                   | Read or write access of a restricted                                                          | Solution:                                                                             |
|    | EXCEPTION-ERROR           | memory area. (I.e. writing to the NULL pointer).                                              | - Correct application errors                                                          |
| 51 | BOUND EXCEEDED            | An exception error has occurred when                                                          | Solution:                                                                             |
|    |                           | accessing arrays. The memory area was<br>overwritten through accessing an invalid<br>element. | - Correct application errors                                                          |
| 52 | PRIVILEDGED               | An unauthorized instruction for the                                                           | Cause:                                                                                |
|    | INSTRUCTION               | current CPU level was given. For example, setting the segment register.                       | <ul> <li>The application has overwritten<br/>the application program code.</li> </ul> |
|    |                           |                                                                                               | Solution:                                                                             |
|    |                           |                                                                                               | - Correct application errors                                                          |
| 53 | FLOATING POINT<br>ERROR   | An error has occurred during a floating-<br>point operation.                                  |                                                                                       |
| 60 | DIAS-RISC-ERROR           | Error from the Intelligent DIAS Master.                                                       | Restart; report error to SIGMATEK.                                                    |
| 64 | INTERNAL ERROR            | An internal error has occurred; all appli-<br>cations are stopped.                            | Restart; report error to SIGMATEK.                                                    |
| 65 | FILE ERROR                | An error has occurred during a file operation.                                                |                                                                                       |
| 66 | DEBUG ASSERTION<br>FAILED | Internal error                                                                                | Restart; report error to SIGMATEK.                                                    |
| 67 | REALTIME RUNTIME          | The total duration of all real-time objects                                                   | Solution:                                                                             |
|    |                           | exceeds the maximum time; the time cannot be configured.                                      | <ul> <li>Optimize the application's real-<br/>time task (RtWork).</li> </ul>          |
|    |                           | 2 ms for 386 CPUs<br>1 ms for all other CPUs                                                  | <ul> <li>Reduce the clock time for the real-time task of all objects.</li> </ul>      |
|    |                           |                                                                                               | <ul> <li>Correct application errors</li> </ul>                                        |
|    |                           |                                                                                               | - CPU is overloaded in real-time                                                      |
|    |                           |                                                                                               | => use a higher capacity CPU.                                                         |
| 68 | BACKGROUND                | The total time for all background objects                                                     | Solution:                                                                             |
|    | RUNTIME                   | exceed the maximum time; the time can be configured using two system varia-                   | - Optimize the application's back-                                                    |
|    |                           | bles:                                                                                         |                                                                                       |
|    |                           | -BTRuntime: Remaining time                                                                    | <ul> <li>Use higher capacity CPU</li> </ul>                                           |
|    |                           | -SWBTRuntime: Preset value for runtime counter                                                | <ul> <li>Set SWBTRuntime correctly</li> </ul>                                         |

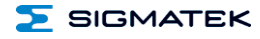

| 70  | C-DIAS ERROR   | A connection error with a C-DIAS mod-                                                                 | Cause:                                                                            |
|-----|----------------|----------------------------------------------------------------------------------------------------|-----------------------------------------------------------------------------------|
|     |                | ule has occurred.                                                                                     | <ul> <li>The cause of the error is docu-<br/>mented in the log file</li> </ul>    |
|     |                |                                                                                                    | Solution:                                                                         |
|     |                |                                                                                                    | - This depends on the cause                                                       |
| 72  | S-DIAS ERROR   | A connection error with an S-DIAS                                                                     | Possible Causes:                                                                  |
|     |                | module has occurred.                                                                                  | <ul> <li>real network does not match the<br/>project</li> </ul>                   |
|     |                |                                                                                                    | - S-DIAS client is defective                                                      |
|     |                |                                                                                                    | Solution:                                                                         |
|     |                |                                                                                                    | - analyze log file                                                                |
| 75  | SRAM ERROR     | An error occurred while initializing,                                                                 | Possible Causes:                                                                  |
|     |                | reading of writing SRAW data.                                                                         | - SRAM configured incorrectly                                                     |
|     |                |                                                                                                    | <ul> <li>Battery for powering the internal<br/>program memory is empty</li> </ul> |
|     |                |                                                                                                    | Solution:                                                                         |
|     |                |                                                                                                    | <ul> <li>Analyze log file (Event00.log,<br/>Event19.log)</li> </ul>               |
|     |                |                                                                                                    | - check configuration                                                             |
|     |                |                                                                                                    | Exchange battery for powering the internal program memory                         |
| 95  | USER DEFINED 0 | User-definable code.                                                                                  |                                                                                   |
| 96  | USER DEFINED 1 | User-definable code.                                                                                  |                                                                                   |
| 97  | USER DEFINED 2 | User-definable code.                                                                                  |                                                                                   |
| 98  | USER DEFINED 3 | User-definable code.                                                                                  |                                                                                   |
| 99  | USER DEFINED 4 | User-definable code.                                                                                  |                                                                                   |
| 100 | C_INIT         | Initialization start; the configuration is run.                                                       |                                                                                   |
| 101 | C_RUNRAM       | The LASAL project was successfully started from RAM.                                                  |                                                                                   |
| 102 | C_RUNROM       | The LASAL project was successfully started from ROM.                                                  |                                                                                   |
| 103 | C_RUNTIME      |                                                                                                    |                                                                                   |
| 104 | C_READY        | The CPU is ready for operation.                                                                       |                                                                                   |
| 105 | с_ок           | The CPU is ready for operation.                                                                       |                                                                                   |
| 106 | C_UNKNOWN_CID  | An unknown object from a stand-alone<br>or embedded object, or an unknown<br>base class was detected. |                                                                                   |

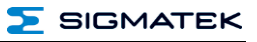

| 107 | C_UNKNOWN_CONSTR | The operating system class cannot be created; the operating system is probably wrong.           |  |
|-----|------------------|-------------------------------------------------------------------------------------------------|--|
| 108 | C_UNKNOWN_OBJECT | Indicates an unknown object in an interpreter program; more the one DCC080 object.              |  |
| 109 | C_UNKNOWN_CHNL   | The hardware module number is greater than 60.                                                  |  |
| 110 | C_WRONG_CONNECT  | No connection to the required channels.                                                         |  |
| 111 | C_WRONG_ATTR     | Wrong server attributes.                                                                        |  |
| 112 | C_SYNTAX_ERROR   | Non-specific error. Recompile and download all project sections.                                |  |
| 113 | C_NO_FILE_OPEN   | An attempt was made to open an un-<br>known table.                                              |  |
| 114 | C_OUTOF_NEAR     | Memory allocation error                                                                         |  |
| 115 | C_OUT OF_FAR     | Memory allocation error                                                                         |  |
| 116 | C_INCOMAPTIBLE   | An object with the same name already exists but has a different class.                          |  |
| 117 | C_COMPATIBLE     | An object with the same name and class exists but must be updated.                              |  |
| 224 | LINKING          | The application is currently linking.                                                           |  |
| 225 | LINKING ERROR    | An error has occurred while linking. An error messaged is generated in the LASAL status window. |  |
| 226 | LINKING DONE     | Linking is complete.                                                                            |  |
| 230 | OP BURN          | The operating system is burned into the<br>Flash memory                                         |  |
| 231 | OP BURN FAIL     | An error has occurred while burning the operating system.                                       |  |
| 232 | OP INSTALL       | The operating system is currently being installed.                                              |  |
| 240 | USV-WAIT         | The power supply was disconnected; the UPS is active.                                           |  |
|     |                  | The system is shutdown.                                                                         |  |
| 241 | REBOOT           | The operating system is restarted.                                                              |  |
| 242 | LSL SAVE         |                                                                                                 |  |
| 243 | LSL LOAD         |                                                                                                 |  |
| 252 | CONTINUE         |                                                                                                 |  |

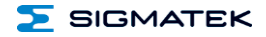

| 253 | PRERUN           | The application is started. |  |
|-----|------------------|-----------------------------|--|
| 254 | PRERESET         | The application is ended.   |  |
| 255 | CONNECTION BREAK |                             |  |

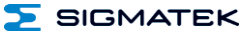

## 9 Cleaning the Touch Screen

#### CAUTION!

#### Before cleaning the touch screen, the terminal must first be turned off to avoid unintentionally triggering functions or commands!

#### Attention!

# Avant de nettoyer l'écran tactile, le terminal doit d'abord être éteint afin d'éviter un déclanchement involontaire des commandes!

The terminal's touch screen can only be cleaned with a soft, damp cloth. A screen cleaning solution such as an anti-static foam, water with a mild detergent or alcohol should be used to dampen the cloth. The cleaning solution should be sprayed onto the cloth and not directly onto the terminal. The cleaning solution should not be allowed to reach the terminal electronics, for example, through the ventilation slots.

No erosive cleaning solutions, chemicals, abrasive cleansers or hard objects that can scratch or damage the touch screen may be used.

If the terminal comes into contact with toxic or erosive chemicals, carefully clean the terminal immediately to prevent corrosion!

To ensure the optimal function of the terminal, the touch screen should be cleaned at regular intervals!

Pour garantir le fonctionnement optimal du terminal, le terminal doit être nettoyé régulièrement!

To extend the lifespan of the touch screen as much as possible, using the fingers to operate the terminal is recommended.

To extend the lifespan of the touch screen as much as possible, using the fingers to operate the terminal is recommended.

### **10 Display Exchange**

#### 10.1 Disassembly

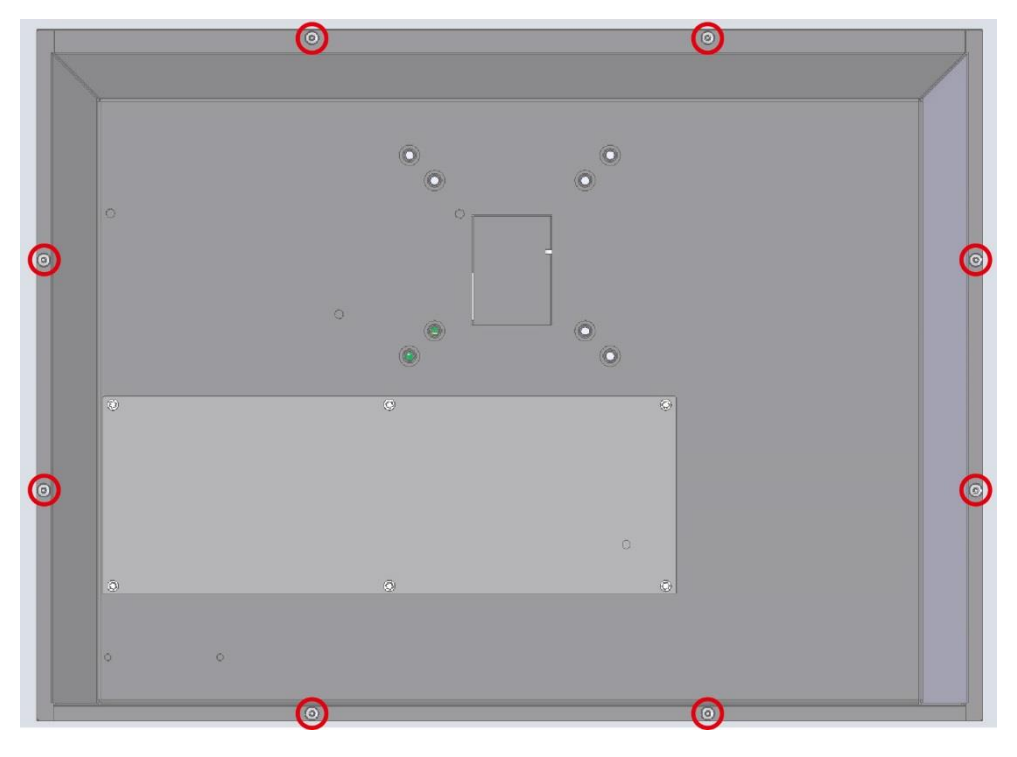

Loosen the 8 Torx screws using a TX10 Torx screw driver. If the display is changed while mounted on the carrier arm, the two upper Torx screws must be removed last and the displayed pulled straight forward.

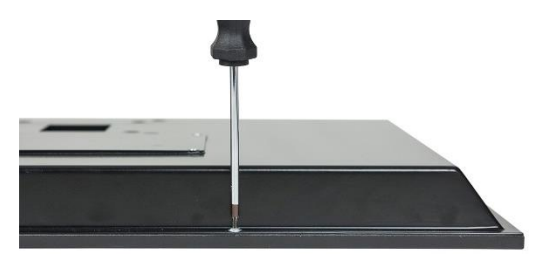

Next, carefully open the front.

#### TT 1933-S MULTI-TOUCH OPERATING PANEL

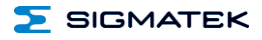

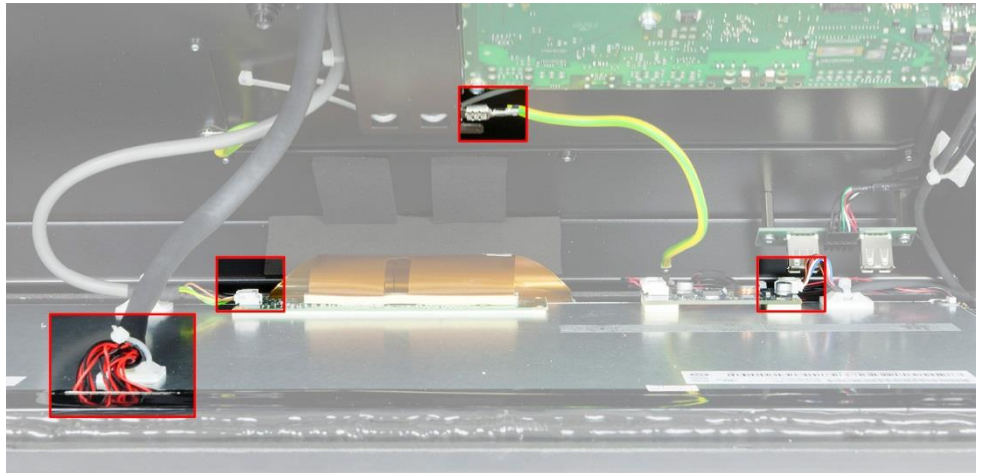

Photo shows view from the top.

First, all connectors indicated in the photo above must be disconnected.

For this purpose, the hot glue points on the connectors must be carefully removed and the cable ties cut from the nearest adhesive socket.

#### 10.2 Mounting

Here the sequence is the exact reverse.

First, the connectors are reconnected to their original positions and secured to the adhesive sockets for strain relief using cable ties.

It is recommended that the connectors be re-secured with hot glue points.

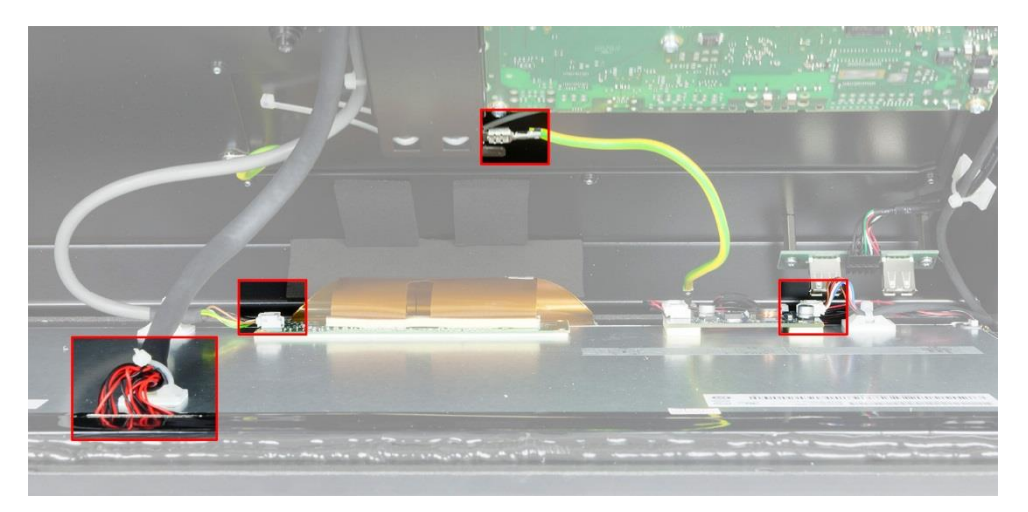

Next, the device from is pressed onto the housing and screwed down from the back.

#### When mounting the new front, the screws must be tightened with a torque of 0.4 Nm.

Caution must be thereby taken to ensure that no cables are pinched.

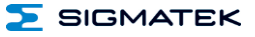

During each process, caution must be taken to ensure that the orange ribbon cable is not damaged, kinked or flattened. Otherwise disruptions or damage to the touch display can occur.

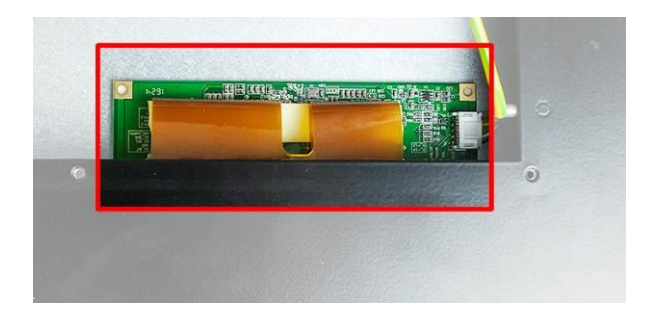

# 11 Disposal

To dispose of the product, the respective, possibly country-dependent, guidelines must be met and followed.

# **Documentation Changes**

| Change date | Affected page(s) | Chapter                              | Note                               |
|-------------|------------------|--------------------------------------|------------------------------------|
| 17.05.2017  | 4                | 1.1 Performance Data                 | 1 GByte microSD card               |
|             | 19               | 3.2 Internal                         |                                    |
|             |                  | 3.3 Applicable Connections           |                                    |
| 31.07.2017  | 14               | 3.2 Internal                         | Pictures updated                   |
|             | 18               | 6.1 Ground                           |                                    |
|             | 31               | 10 Display Exchange                  |                                    |
| 25.11.2020  | 4                | 1.1 Performance Data                 | Footnote cores (programming) added |
| 29.08.2022  | 7                | 1.5 18" WXGA Display                 | Technical data adjusted            |
| 03.10.2022  | 7                | 1.5 18" WXGA Display                 | Technical data adjusted            |
| 13.03.2024  | 4<br>18          | 1.1 Performance Data<br>3.2 Internal | microSD card updated               |

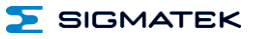